## **Read & Write Gold: Install Instructions**

- 1. Download ReadWrite11.zip and select "Open"
- 2. Select "Extract all files" from the top of the window

| Organize • Extract | all files |                        | 11 II II II II II II II II II II II II I | • 🔟 🤅    |
|--------------------|-----------|------------------------|------------------------------------------|----------|
| 🕆 Favorites        | Name      | Туре                   | Compressed size                          | Password |
| E Desktop          | Setup     | Application            | 62.KB                                    | No       |
| Downloads          | Setup     | Configuration settings | 1 KB                                     | No       |
| Recent Places      |           |                        |                                          |          |
|                    |           |                        |                                          |          |
| Libraries          |           |                        |                                          |          |
| Documents Music    |           |                        |                                          |          |
| Pictures           |           |                        |                                          |          |
| Videos             |           |                        |                                          |          |
|                    |           |                        |                                          |          |
| Computer           |           |                        |                                          |          |
|                    |           |                        |                                          |          |
| Network            |           |                        |                                          |          |
|                    |           |                        |                                          |          |
|                    |           |                        |                                          |          |
|                    |           |                        |                                          |          |
|                    |           |                        |                                          |          |
|                    |           |                        |                                          |          |
|                    |           |                        |                                          |          |
|                    |           | <i>m. :</i>            |                                          |          |
|                    | <         | - III                  |                                          |          |

3. Click "Browse"

| Select a Destinatio        | n and Extract Files |        |
|----------------------------|---------------------|--------|
| Files will be extracted to | this folder:        | Browse |
| Show extracted files v     | vhen complete       | )      |
|                            |                     |        |
|                            |                     |        |
|                            |                     |        |
|                            |                     |        |

4. Select "Desktop" and click OK.

| 📃 Desktop                  | 2 |  |
|----------------------------|---|--|
| D 🕞 Libraries              |   |  |
| Arrants, Cory R [ITCSV]    |   |  |
| 🖻 🖳 Computer               |   |  |
| 🖻 📬 Network                | - |  |
| 📕 Remote Control with SCCM |   |  |
| SCCM2012RemoteControl      |   |  |
| 👂 🍶 Cisco                  |   |  |
| SCCM2012                   |   |  |

5. Click Extract.

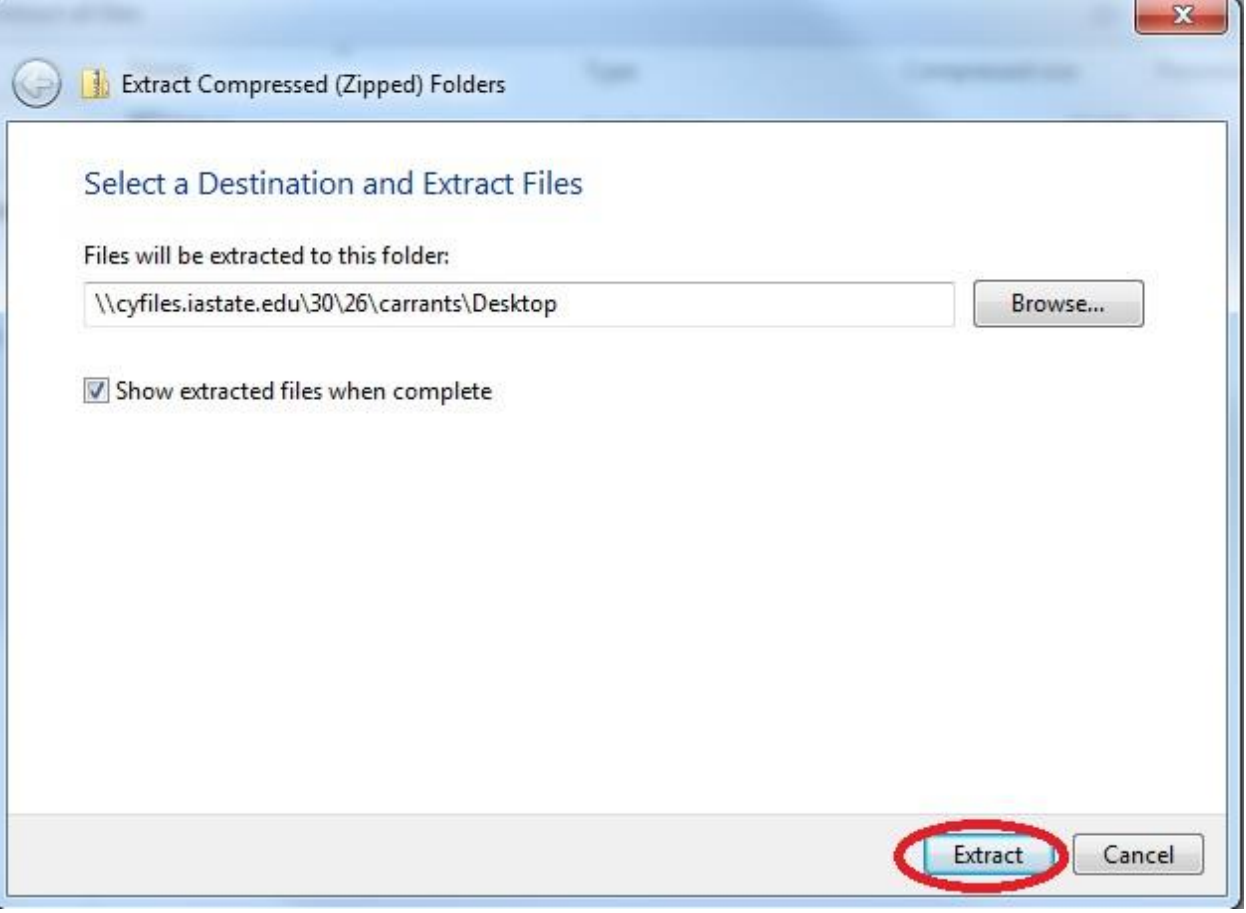

6. Double click "Setup" on the window that opens (there may be other files here since this is the desktop)

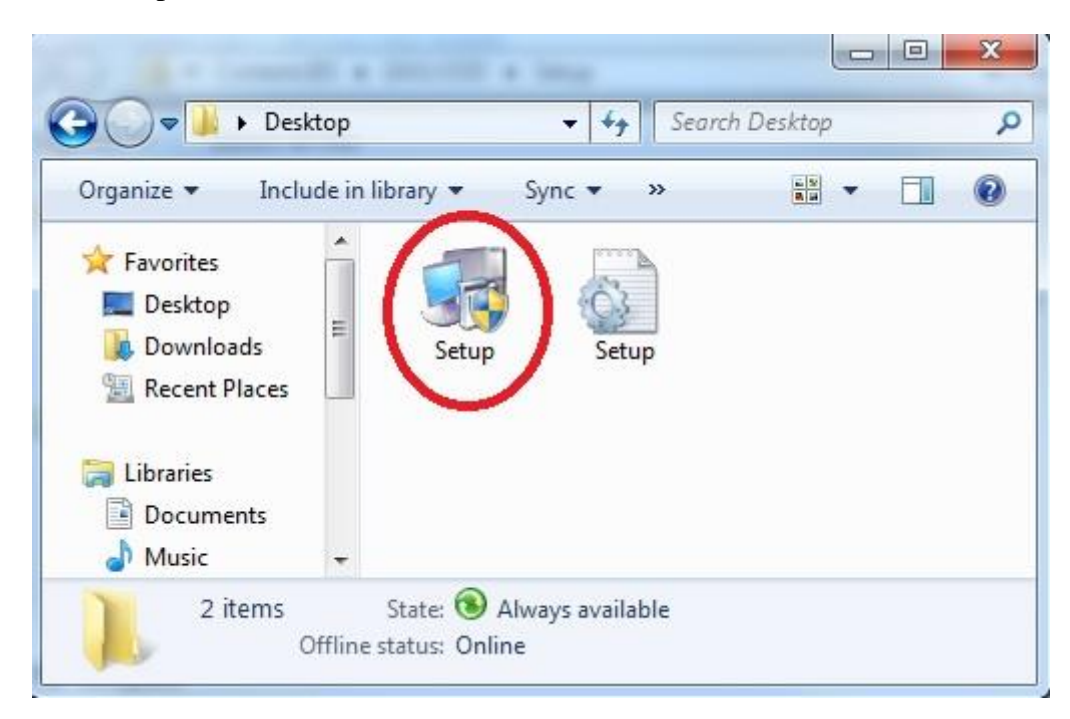

- 7. Wait while it configures RWG, this may take a while since this step downloads a 1.2 GB file
- 8. Double click on Read&Write 11 on the desktop

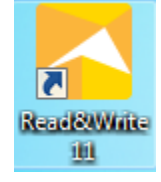

- 9. Click "Activate"
- 10. Click OK when the program indicates "Activation was successful"
- 11. Read Write Gold is now installed. The activation step should not be necessary when running the program in the future.